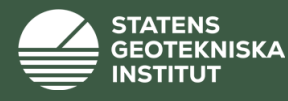

# Manual för uppladdning av GeoSuite-projekt till BGA Branschens Geotekniska Arkiv

# <u>Innehåll</u>:

- **1.** Kontrollera förutsättningar GeoSuite version **2.0.31**\*) eller senare
- 2. Skapa ett särskilt leveransprojekt för BGA (rekommenderas)
- 3. Definiera projektets <u>enda</u> plankoordinatsystem
- 4. Fyll i GeoSuite-projektets egenskaper/metadata
- 5. Ladda upp till BGA
- 6. (Automatisk publicering av WMS-tjänst)

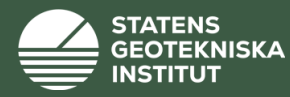

### 1. Kontrollera förutsättningar - du måste ha GeoSuite version 2.0.31 eller senare (14.0 etc)

| 쁆GeoArkiv                                                                                                    |                                                                                                    |
|----------------------------------------------------------------------------------------------------|----------------------------------------------------------------------------------------------------|
| : Arkiv Projekt Inställningar Kon                                                                                                    | nmunikation Hjälp                                                                                                    |
| E 🗋   🥥 🖄 🖪   🌧 🎯   🎓 🍅                                                                                                    | i 🗈 📅 🖸 😕 🖼 🏭 🎲 🏔                                                                                                    |
| Exjobb Småröd   ⊕   Geoarkiv   ⊕   Göta_älv_utredningen 2009-2012   ⊕   H   Göta_älv_utredningen 2009-2012   ⊕   H   H   H   H   H   H   H   H   H   H   H   H   H   H   H   H   H   H   H   H | Om GeoArkiv   Image: Second Second Se |
|                                                                                                    |                                                                                                    |

| 🚠 GeoArkiv                            |                                  |                  |
|---------------------------------------|----------------------------------|------------------|
| Arkiv Projekt Inställningar           | Kommunikation Hjälp              |                  |
| : 🗋   🎯 🗞 🖪   🚑 🎯   💋                 | Kml/Gpx (Map/Earth GeoSuite App) |                  |
| 🚊 🗐 Göta_älv_utredningen 2009-        | GeoSuite Cloud                   | 🕆 Trafikverket   |
| Delområde 1                           | Databas (Access/Sql-server)      | 👸 Stockholm Stad |
| ⊡…i !Delområde 10<br>⊕…i !Delområde 2 | Import från GeoSuite Cloud       | sgi              |
| 庄 📋 !Delområde 3                      | Importera Gpx-fil                |                  |
| ⊡ IDelområde 4                        | Stacktömning                     |                  |
| I IDelomrăde 5                        |                                  | 的形式也可能。          |

I GeoArkiv/Inställningar/Inställningsfil skall det bl a se ut så här:

| OLDFIL=P:\Geoarkiv\GeoArkiv.dat |
|---------------------------------|
| USERTYPE=ADM                    |
| SGI=JA                          |

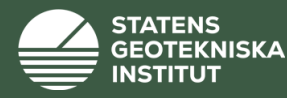

## 2. Skapa ett särskilt leveransprojekt<sup>\*)</sup> för BGA – inte nödvändigt med detta rekommenderas

Exempel från SGI: I GÄU Göta älvutredningen finns ett GeoSuite-projekt för vart och ett av de elva delområdena. Projekten innehåller inte bara SGI-beställda (U\*\*\*) borrhål utan även andra. Särskilda **BGA leveransprojekt skapades därför** med en **kopia** av endast U\*\*\*-borrhål.

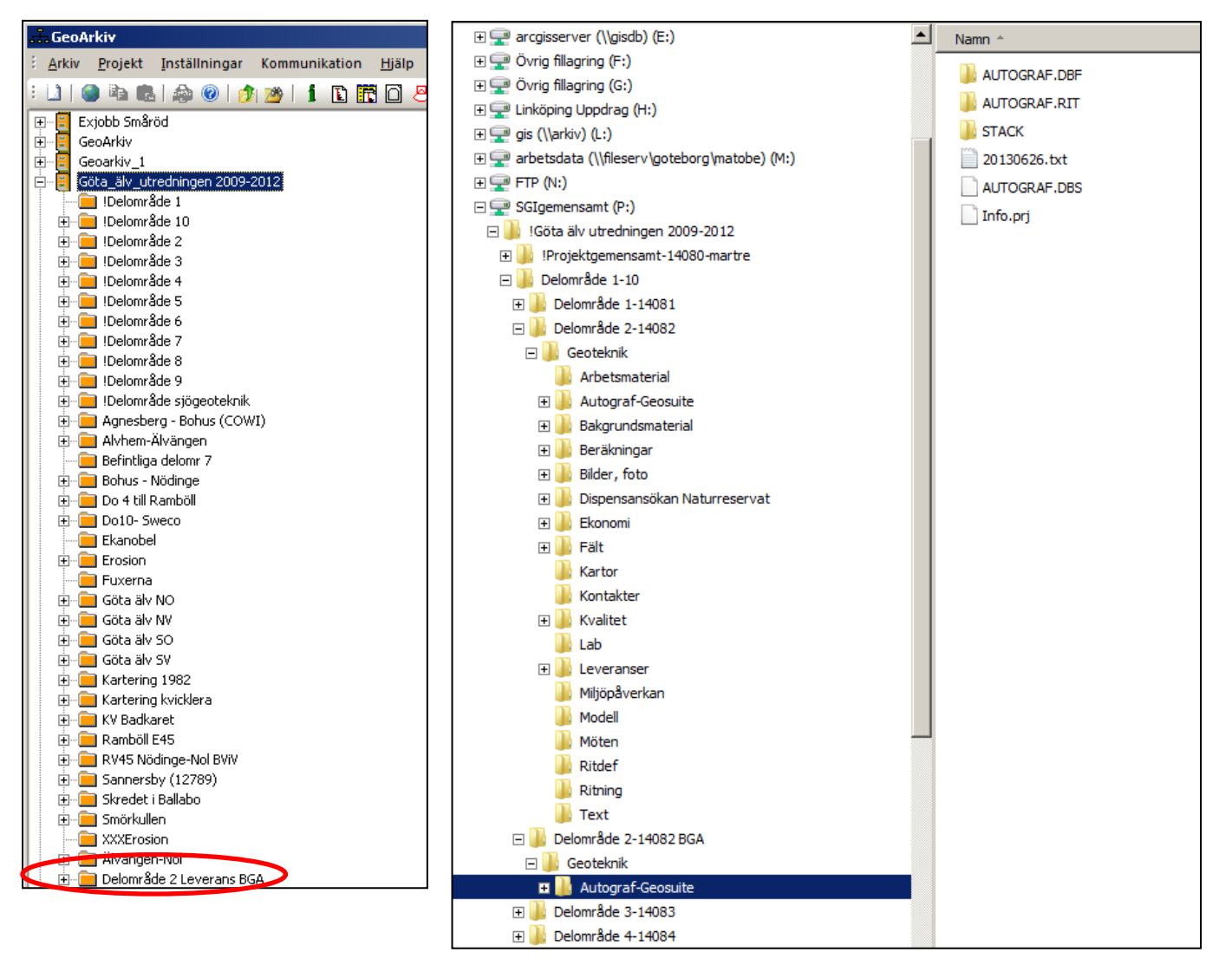

\*) Det går inte att i version 2.0.31 eller 14.0 att bara göra ett URVAL av vissa borrhål och direkt ladda upp dessa till BGA. Önskemålet är dock framfört till Vianova.

En eget GeoSuite-projekt måste skapas (sen kan man välja att behålla detta eller radera detta efter uppladdningen till BGA...)

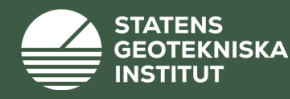

Ett **nytt projekt** (under ett Geoarkiv) i GeoSuite skapas så här:

- a. I det aktuella Geoarkivet, högerklicka eller välj Projekt/Nytt projekt
- b. Fyll i Projektuppgifter och peka ut/skapa en plats på disken för projektadressen
- c. (Projektadressen fylls automatiskt i med AUTOGRAF.DBF etc kataloger)

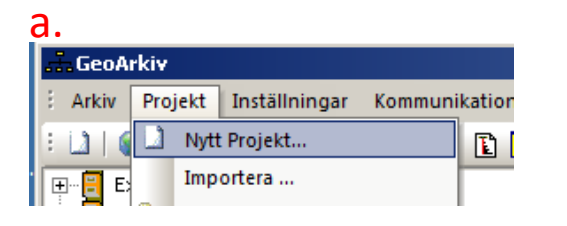

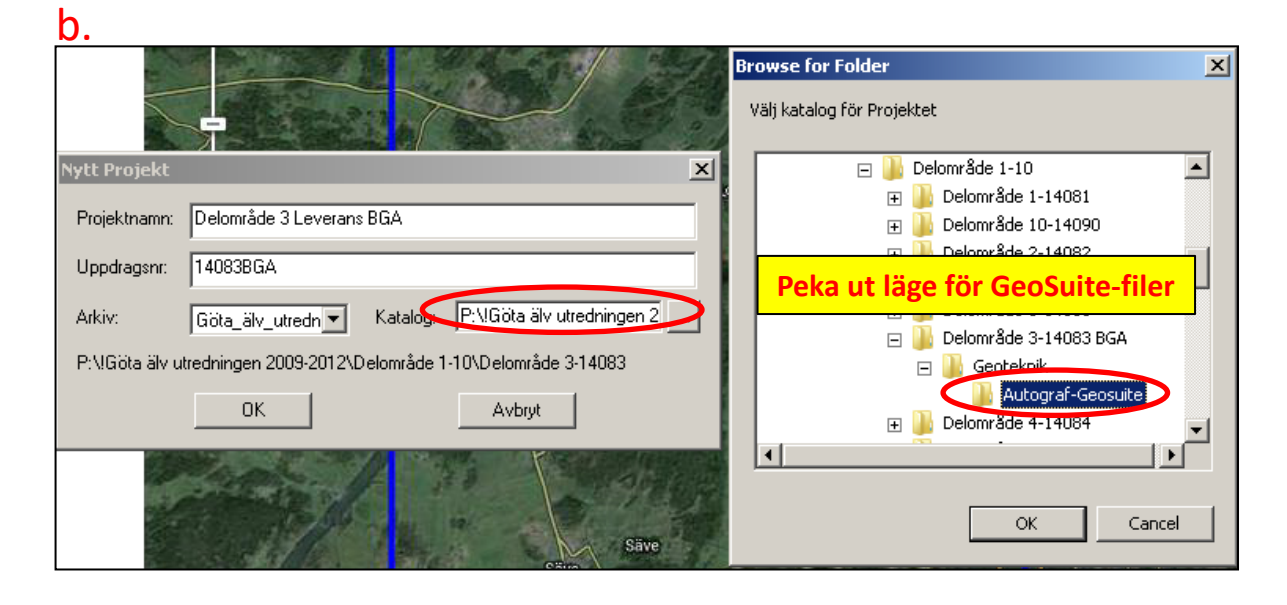

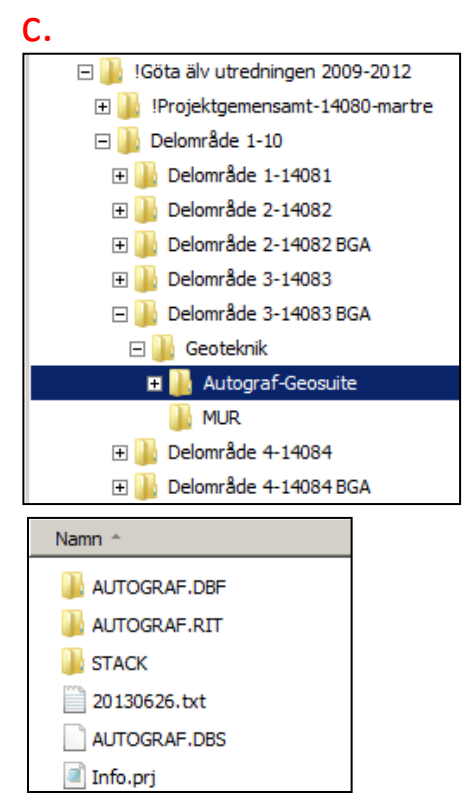

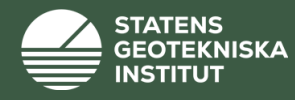

d. Kopiera in urval från 'originalprojekt' till leveransprojektet:

| d        |                                                 |                  |         |                         |                 |           |                                   |                 |             |            |                               |             |        |
|----------|-------------------------------------------------|------------------|---------|-------------------------|-----------------|-----------|-----------------------------------|-----------------|-------------|------------|-------------------------------|-------------|--------|
|          | GeoArkiy                                        |                  |         |                         |                 |           |                                   |                 |             | _          |                               |             | J      |
| : /      | Arkiv Projekt Inställningar Kommunikation Hjälp |                  |         |                         |                 |           |                                   |                 |             | _          | 49 arbetsdata -<br>tit genväg | teknik - g  | genväg |
| : [      | 1 🚳 🛍 🚓 🛞 🎓 😕 1 🖪 📆 😣                           | 🖹 🋲 📜 🏔          |         |                         |                 |           |                                   |                 |             |            |                               |             |        |
| <b>F</b> |                                                 |                  | v       | v                       | 7 100           | 1         |                                   |                 |             |            |                               |             |        |
| H.       | GeoArkiv                                        |                  |         |                         | 2   17P         |           |                                   |                 |             |            |                               | 7           |        |
| ÷.       | Geoarkiv 1                                      | DU3084           | 6432037 | 330098.37               | 0.00            |           |                                   |                 |             |            | .79 admin rutiner             | - nnh ore   | sund - |
| Ë.       | Göta älv utredningen 2009-2012                  | E D03085         | 6432028 | 330051.99               | 0.00            |           |                                   |                 |             |            | ta genväg                     | genv        | /äg    |
|          | Delområde 1                                     | E DU3086         | 6432017 | 329993.29               | 0.00            |           |                                   |                 |             |            |                               |             |        |
|          | E Delområde 10                                  | D03087           | 6432006 | 329936.16               | 0.00            |           |                                   |                 |             |            |                               |             |        |
|          | E Delområde 2                                   | D03089           | 6431982 | 329805.08               | 0.00            |           |                                   |                 |             |            |                               |             |        |
|          | Delområde 3                                     | D03090           | 6431957 | 329671.54               | 0.00            |           |                                   |                 |             |            |                               |             |        |
|          | GS Presentation                                 | D03091           | 6429508 | 329453.21               | 0.00            |           | 🖪 Delområde 2 Leverans BG0 – G    | 5 Procentation  |             |            |                               |             |        |
|          | Utvärdering                                     | D03092           | 6429525 | 329405.41               | 0.00            |           | E Deloffi ade 5 Leveralis bax - a | SPIESEILation   |             |            |                               |             |        |
|          |                                                 | 📘 🗈 D03093       | 6429541 | 329356.76               | 0.00            |           | Arkiv Ritningar Inställningar     | Kommunikation   | Hjälp       |            |                               |             |        |
|          |                                                 | 🚺 🚺 D03094       | 6429591 | 329210.62               | 0.00            |           | 🔄 🔝 🛃 🖬 💼 🗍 🕂 🖊 Kool              | rdinatsystem: 🔀 | <b>•</b>    |            | 🔲 Visa                        | avvägninga  | ar     |
|          | Väglinjer                                       | 📘 🚺 D03095       | 6429639 | 329069.25               | 0.00            |           |                                   | ,<br>           |             |            | -1-                           | 1           | 1 - 1  |
|          | Ritningsramar                                   | 📘 🗈 D03096       | 6429687 | 328928.66               | 0.00            |           | E Delomrade 3 Leverans BGA        | Id              | X           | Y          | Z   Typ                       | Stopp       | Jord   |
|          | 🗄 💼 !Delområde 4                                | 🚺 🚺 DIG          | 6460445 | 336605.00               | 0.00            |           |                                   | L U03001        | 6417573.978 | 321906.677 | 0.991 T Cpt Prov Tolk         | 93          | 25.35  |
|          | 庄 💼 !Delområde 5                                | U03001           | 6417573 | 321906.68               | 0.99 T Cpt Prov |           | Ritningar                         | 🖺 U03001A       | 6417573.978 | 321906.677 | 0.991 Cpt                     | 91          | 16.26  |
|          | 🗄 💼 !Delområde 6                                | U03001A          | 6417573 | 321906.68               | 0.99 Cpt        |           | Ritningsramar                     | 🕒 🕒 U03001P1    | 6417573.978 | 321906.677 | 0.991 Gvr                     | 0           | 5.00   |
|          | 庄 💼 !Delområde 7                                | U03001P1         | 6417573 | 321906.68               | 0.99 Gvr        |           |                                   | F U03001P2      | 6417573.978 | 321906.677 | 0.991 Gvr                     | 0           | 10.00  |
|          | 🗄 💼 !Delområde 8                                | U03001P2         | 6417573 | 321906.68               | 0.99 Gvr        |           | Charleling                        | 🕒 U03001P3      | 6417573.978 | 321906.677 | 0.991 Gvr                     | 0           | 13.00  |
|          | 🗄 💼 !Delområde 9                                | U03001P3         | 6417573 | 321906.68               | 0.99 Gvr        |           | Stackfiler                        | 🕒 U03001R       | 6417573.978 | 321906.677 | 0.991 Gvr                     | 0           | 18.00  |
|          | 🗄 💼 !Delområde sjögeoteknik                     | U03001R          | 6417573 | 321906.68               | 0.99 Gvr        |           |                                   | L03002          | 6417606.660 | 321914.670 | 1.576 T Cpt Tolk              | 93          | 19.23  |
|          | 🗄 💼 Agnesberg - Bohus (COWI)                    | U03002           | 6417606 | 321914 67               | 1.58 T Cot Tolk |           |                                   | L 003003        | 6417627.688 | 321930.539 | 3.288 T Cpt Tolk              | 93          | 6.12   |
|          | 🗄 💼 Alvhem-Älvängen                             | 000002           | 6417627 | 321030 54               | 3 29 T Cot Tolk |           |                                   | DU03004         | 6417536,104 | 322424.804 | 0.410 T Cpt Prov              | 93          | 17.48  |
|          | 🛅 Befintliga delomr 7                           | 103004           | 6417526 | 322424 90               | 0.41 T Cpt Prov |           |                                   | F1 U03004P1     | 6417536.104 | 322424.804 | 0.410 Gvr                     | 0           | 3.00   |
|          | 🗄 💼 Bohus - Nödinge                             |                  | 6417536 | 322424.00               | 0.41 Cum        |           |                                   | F1103004P2      | 6417536.104 | 322424.804 | 0.410 Gvr                     |             | 7.00   |
|          | 连 💼 Do 4 till Ramböll                           | 003004P1         | 0417030 | 322424.00               | 0.41 GVr        |           |                                   | 1 U03004P3      | 6417536-104 | 322424 804 | 0.410 Gyr                     | n<br>n      | 17.00  |
|          | 🕀 💼 Do10- Sweco                                 | 2003004P2        | 041/030 | 322424.00               | 0.41 GVr        |           |                                   | Bunsons         | 6417562 267 | 322303 800 | 0.395 T.Cot                   | 03          | 10.63  |
|          | Ekanobel                                        | UU3UU4P3         | 6417536 | 322424.80               | U.41 GVr        |           |                                   | 1000000         | 6417502.207 | 322395,000 | 0.555 T Cpt Prov Tolk         | 50          | 6.47   |
|          | 🕀 💼 Erosion                                     | 003005           | 6417562 | 322393.80               | 0.39 I Cpt      |           |                                   | E 003000        | 6417504.350 | 322303,232 | 0.540 Cum                     | - 5J<br>- 0 | 6.00   |
|          |                                                 | U03006           | 6417584 | 322365.23               | 0.54 T Cpt Prov |           |                                   | Tuosooz.        | 6417004.300 | 322365.232 | 0.540 GVr<br>7.000 GH         | 0           | 0.00   |
|          | 🕀 🖳 Göta älv NO                                 | U03006R          | 6417584 | 322365.23               | 0.54 Gvr        |           |                                   |                 | 641/6//.448 | 321942.000 | 7.300 510                     | 93          | 1.98   |
|          | 🕀 📃 Göta älv NV                                 | U03007           | 6417677 | 321942.89               | 7 20 SIK        |           |                                   |                 | 6418466.887 | 323250.365 | U.432   CDt Prov              | 91          | 37.25  |
|          | 🕀 📃 Göta älv SO                                 | U03008           | 6418466 | <sup>- 32</sup> Urv     | al av origin    | al i GS / | Arkiv dra och slänn               | till Lever      | ransproie   | ekt i GS   | Presentation                  | 0           | 3.00   |
|          | 🗄 🔚 Göta älv SV                                 | U03008P1         | 6418466 | 32:                     |                 |           | and, and bein shapp               |                 | ansproje    |            | resentation                   | 0           | 8.00   |
|          | E Kartering 1982                                | U03008P2         | 6418466 | 32 <mark>3250,36</mark> | U.43 GVr        |           |                                   |                 | 0110100.007 | 323230,303 | 0,432 30                      | 0           | 15.00  |
|          | E Kartering kvicklera                           | U03008P3         | 6418466 | 323250.36               | 0.43 Gvr        |           |                                   | U03008P4        | 6418466.887 | 323250.365 | 0.432 Gvr                     | 0           | 36.80  |
|          | E KV Badkaret                                   | U03008P4         | 6418466 | 323250.36               | 0.43 Gvr        |           |                                   | U03010          | 6418522.753 | 323136.157 | 0.694 T Cpt Prov              | 93          | 34.35  |
|          | Here Ramboli E45                                | U03010           | 6418522 | 323136.16               | 0.69 T Cpt Prov |           |                                   | 🛛 🕒 U03010P1    | 6418522.753 | 323136.157 | 0.694 Gvr                     | 0           | 5.00   |
|          | KV45 Nodinge-Nol BVIV                           | U0301 <u>0P1</u> | 6418522 | 323136.16               | 0.69 Gvr        |           |                                   | 🛛 🕒 U03010P2    | 6418522.753 | 323136.157 | 0.694 Gvr                     | 0           | 15.00  |
|          | Him Sannersby (12789)                           | U0301 <u>0P2</u> | 6418522 | 323136.16               | 0.69 Gvr        |           |                                   | 📔 U03010P3      | 6418522.753 | 323136.157 | 0.694 Gvr                     | 0           | 23.50  |
|          | Here Skredet i Ballabo                          | U03010P3         | 6418522 | 323136.16               | 0.69 Gvr        |           |                                   | 📔 U03010P4      | 6418522.753 | 323136.157 | 0.694 Gvr                     | 0           | 31.10  |
|          |                                                 | U0301 <u>0P4</u> | 6418522 | 323136.16               | 0.69 Gvr        |           |                                   | 📗 🖺 U03011      | 6418551.590 | 323086.396 | 1.501 T Cpt                   | 93          | 15.85  |

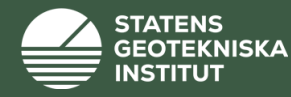

### 3. Definiera projektets enda plankoordinatsystem

Det får bara vara ett plankoordinatsystem i projektet. Välj i droplisten.

Om känt, välj höjdkoordinatsystem i droplisten (se specialfall för varierande/odefinierat/okänt höjdkoordinatsystem på sid 7)

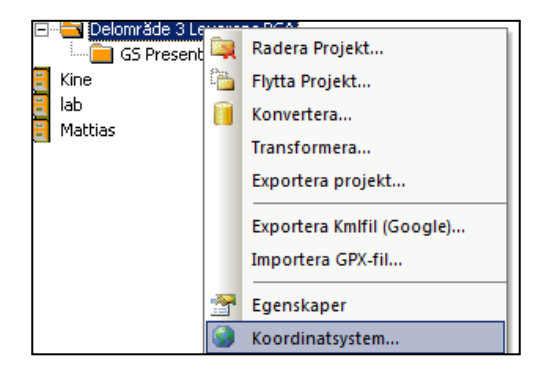

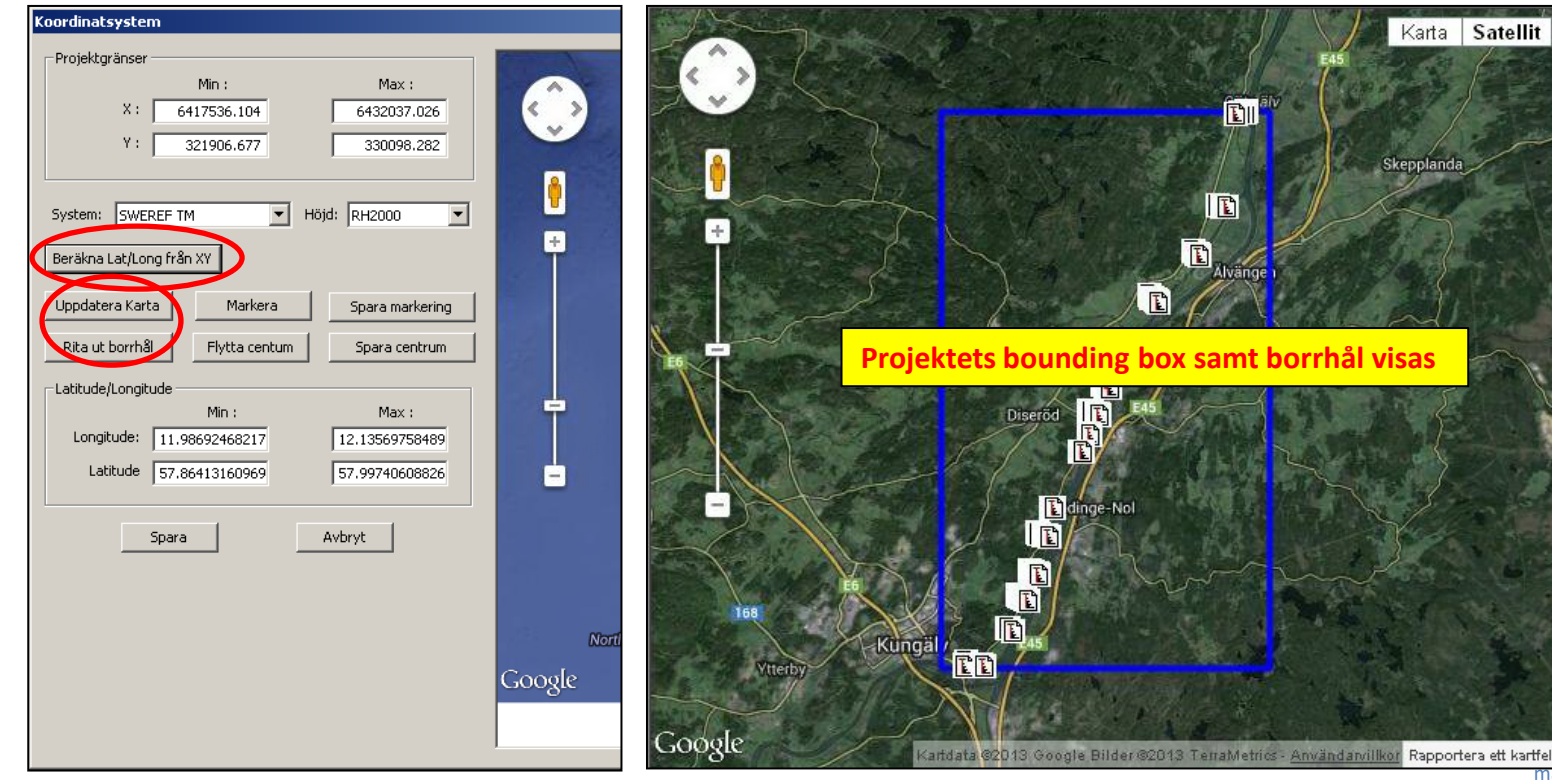

6

mats.oberg@swedgeo.se/SGI/2014-02-19

Karta Satellit

Skepplanda

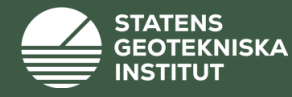

Specialfall: Om GeoSuite-projektets höjdkoordinatsystem är okänt eller varierar, definieras detta i både a och b:

### a. droplisten:

| oordinatsystem        |                |                   |  |  |  |
|-----------------------|----------------|-------------------|--|--|--|
| Projektgränser —      |                |                   |  |  |  |
|                       | Min :          | Max :             |  |  |  |
| X: 6                  | 583612.243     | 6590819.444       |  |  |  |
| Y :                   | 396759.186     | 400059.637        |  |  |  |
|                       |                |                   |  |  |  |
| System: SWEREF T      | M 🔽 Hö         | jd: Odefinierat 💌 |  |  |  |
| Beräkna Lat/Long frå  | RH2000<br>RH70 |                   |  |  |  |
| Uppdatera Karta       | Markera        | Spara markering   |  |  |  |
| Rita ut borrhål       | Flytta centum  | Spara centrum     |  |  |  |
| -Latitude/Longitude - |                |                   |  |  |  |
|                       | Min :          | Max :             |  |  |  |
| Longitude:            | 13.179419      | 13.240946         |  |  |  |
| Latitude              | 59.378534      | 59.444021         |  |  |  |
|                       |                |                   |  |  |  |
| Spara Avbryt          |                |                   |  |  |  |

### <u>b. inskrivs manuellt (t ex 'okänt' eller 'varierande' i fliken för</u> Koordinatsystem i Projektinformation, se sid 8):

| Projektinformation | : Norsälven SWECO E    | Edsv. Leverans BGA | ×         |
|--------------------|------------------------|--------------------|-----------|
| Info GS Present    | tation Koordinatsystem | 1                  |           |
|                    |                        | 1                  | 1         |
| Koordinatsystem :  | SWEREF TM              |                    |           |
| Höjdsystem:        | Okänt                  | varierande         |           |
| – Latitude/Longitu | de                     |                    |           |
|                    | Min :                  | Max:               |           |
| Longitude:         | 13.179419              | 13.240946          |           |
| Latitude           | 59.378534              | 59.444021          |           |
|                    |                        |                    |           |
| Transformation:    |                        |                    |           |
| Transformation.    |                        |                    |           |
|                    |                        |                    |           |
|                    | I                      |                    |           |
|                    |                        |                    |           |
|                    |                        |                    |           |
|                    |                        |                    |           |
|                    |                        |                    |           |
|                    |                        |                    | Verkställ |
|                    |                        |                    |           |

Uppfylls inte detta (i de fall då höjdkoordinatsystem är okänt/odefinierat/varierar) kommer inte BGA-uppladdningen att gå igenom. I det fall då höjdkoordinatsystemet är känt, behöver inte b. fyllas i.

Observera att GeoSuite INTE gör någon höjdkoordinatomräkning till RH2000 (däremot räknas plankoordinatsystem automatsikt om till SWEREF99TM inför uppladdning)

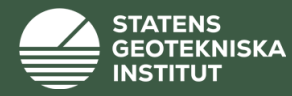

## 4. Fyll i GeoSuite-projektets egenskaper/metadata

Nedanstående ifyllda egenskaper krävs för uppladdning till BGA

| 👬 GeoArkiv                                      | Projektinformation: Delområ                   | ide 3 Leverans BGA 🛛 🛛 🛛 🛛                                            |
|-------------------------------------------------|-----------------------------------------------|-----------------------------------------------------------------------|
| Arkiv Projekt Inställningar Kommunikation Hjälp | Info GS Presentation Ko                       | ordinatsystem                                                         |
|                                                 | 🟗 🗫 🙈 Företag: COWI                           |                                                                       |
|                                                 |                                               |                                                                       |
| GeoArkiy                                        | Dokument                                      |                                                                       |
| Geoarkiv_1                                      | aktuellt projekt F                            |                                                                       |
| $\sim$                                          | l exrader:                                    |                                                                       |
|                                                 |                                               |                                                                       |
|                                                 |                                               |                                                                       |
|                                                 | Projektadress: PNG0                           | ta älv utredningen 2009-2012\Delområde 1-10\Delområde 3-14083 BG4\Gec |
|                                                 | Fillektadiess. [Fillekta                      |                                                                       |
|                                                 | s                                             | tarta Dokument Starta Utforskaren (Windows)                           |
|                                                 | Status : Avsluta                              | at Skapad av: IT                                                      |
|                                                 |                                               |                                                                       |
|                                                 |                                               |                                                                       |
|                                                 |                                               | Verkställ                                                             |
|                                                 |                                               |                                                                       |
| Projektinformation: Delområde 3 Leverans BGA    | Projektinformation: Delområ                   | ide 3 Leverans BGA                                                    |
| Info GS Presentation Koordinatsystem            | Info GS Presentation Koo                      | ordinatsystem                                                         |
|                                                 |                                               |                                                                       |
| Uppdragsgivare :  SGI                           | Koordinatsystem : SWERE<br>Höjdsustem: BH2000 | - IM                                                                  |
| Dehumo: 2009.11.20                              | Latitude // ongitude                          |                                                                       |
| Anmärkning :                                    | Mir                                           | n: Max:                                                               |
|                                                 | Longitude: 11.9                               | 86925 12.135698                                                       |
| Handläggare : Ritare :                          | Latitude 57.8                                 | 64132 57.997406                                                       |
| Pridička sta                                    |                                               |                                                                       |
| Antal: 83                                       | Transformation:                               |                                                                       |
| Min : Max :                                     |                                               |                                                                       |
| X: 6417536.10 6432037.03                        |                                               |                                                                       |
| Y: 321906.68 330098.28 Kilometeravs             | are : / 💌                                     |                                                                       |
| Z: 0.37 10.59                                   |                                               |                                                                       |
|                                                 |                                               |                                                                       |
|                                                 | Verkställ                                     | Verkställ                                                             |
|                                                 |                                               |                                                                       |

8

berg@swedgeo.se/SGI/2014-02-19

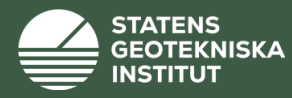

### 5. Uppladdning till BGA

Ställ dig på aktuell (leverans) projekt som skall laddas upp och välj Kommunikation/GeoSuite Cloud/SGI...

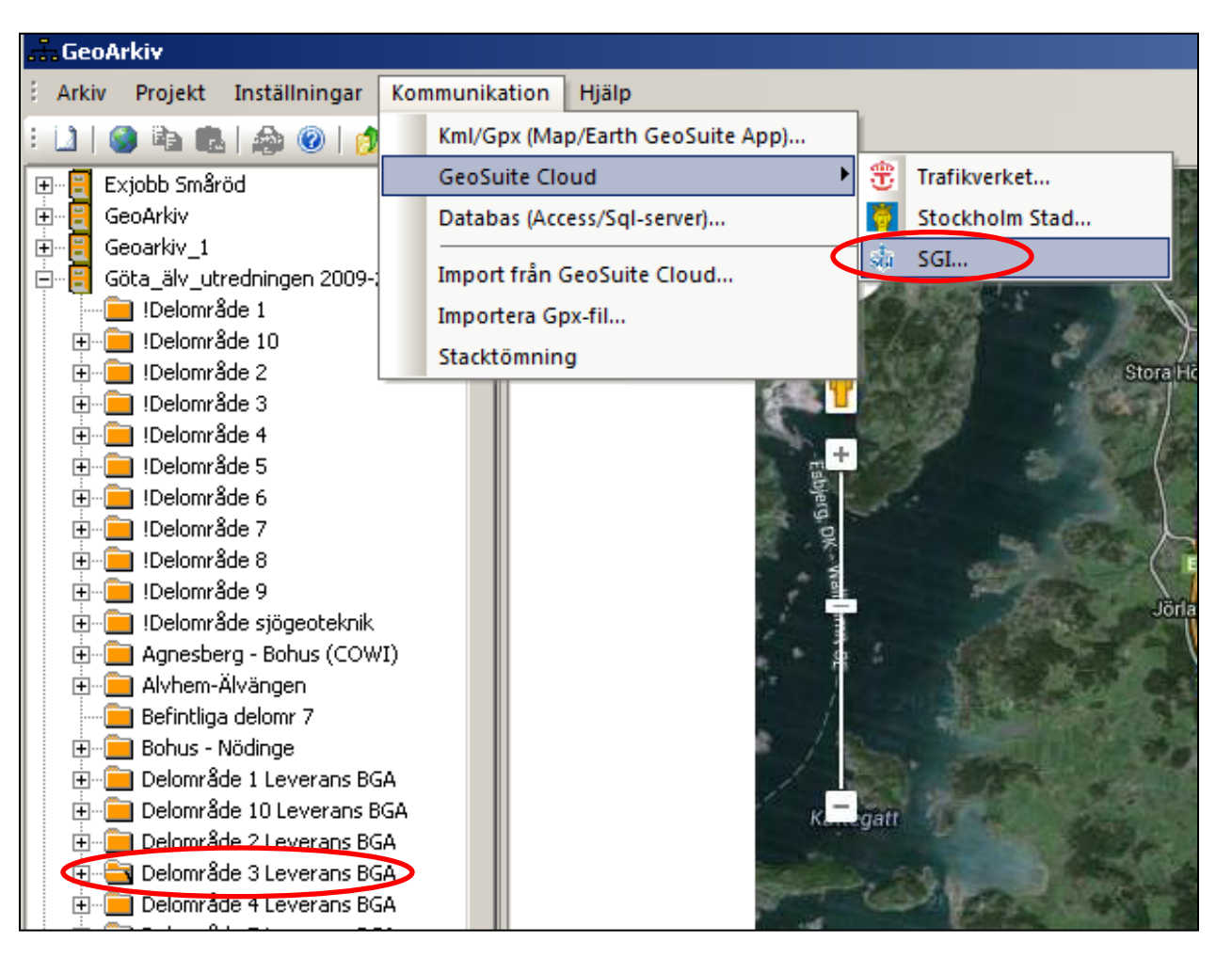

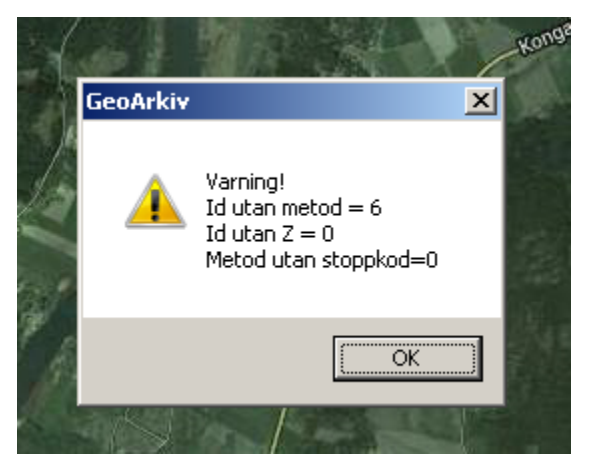

Det kan komma varningar (som har med ofullständigheter i data i GeoSuite att göra) – påverkar inte BGA-uppladdningen.

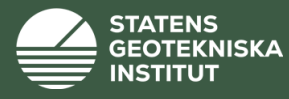

Fyll i BGA försättsblad. Det enda som krävs är en kort beskrivning och ibockning av rutan längst ner. Uppladdning av Rgeo/MUR och andra pdf-dokument är frivilligt.

| 🕸 Export till SGI 📃 🔀                                                                                                  |                                                                                                    |
|----------------------------------------------------------------------------------------------------|----------------------------------------------------------------------------------------------------|
| Projektnamn : Delområde 2 Leverans BGA Uppdragsnummer : 14082BGA                                                       |                                                                                                    |
| Företag : Vectura Uppdragsgivare : SGI                                                                                 | Dessa data kommer från metadataregistering i GeoSuite                                                                              |
| Datum : 2009-11-20                                                                                                    |                                                                                                    |
| Koordinatsystem: SWEREF TM Höjdsystem: RH2000                                                                          |                                                                                                    |
| Kort beskrivning: Av SGI till Vectura beställda borrhål inom ramen för Göta älvutredningen.<br>Borrhål har namn U02*** |                                                                                                    |
| Välj rapportfiler                                                                                                    |                                                                                                    |
| RGEO/Mur                                                                                                    |                                                                                                    |
| RGEØ/Mur dokument                                                                                                    |                                                                                                    |
| P:\!Göta älv utredningen 2009-2012\Delområde 1-10\Delområde 2-14082 BGA\Geoteknik\MUR                                  |                                                                                                    |
|                                                                                                    |                                                                                                    |
|                                                                                                    |                                                                                                    |
|                                                                                                    | Som en option kan en eller fiera pdf-er laddas upp                                                                                 |
|                                                                                                    | OBS! Specialtecken i pdf-filnamnet får ej användas, dock är<br>underscore (_), vanligt streck (-), mellanslag samt å ä ö tillåtet. |
|                                                                                                    |                                                                                                    |
| Villstånd att lagra data från denna undersökning har inhämtats från aktuell ägande- och/eller                          |                                                                                                    |
|                                                                                                    |                                                                                                    |
| OK Avbryt                                                                                                    | Tryck på OK <del>&gt;</del>                                                                                                    |
| Dessa måste fyllas i                                                                                                   | mate abarg@swadage.co/SCI/2014.02.10                                                                                               |

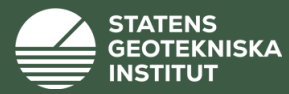

#### Uppladdningsprocess..

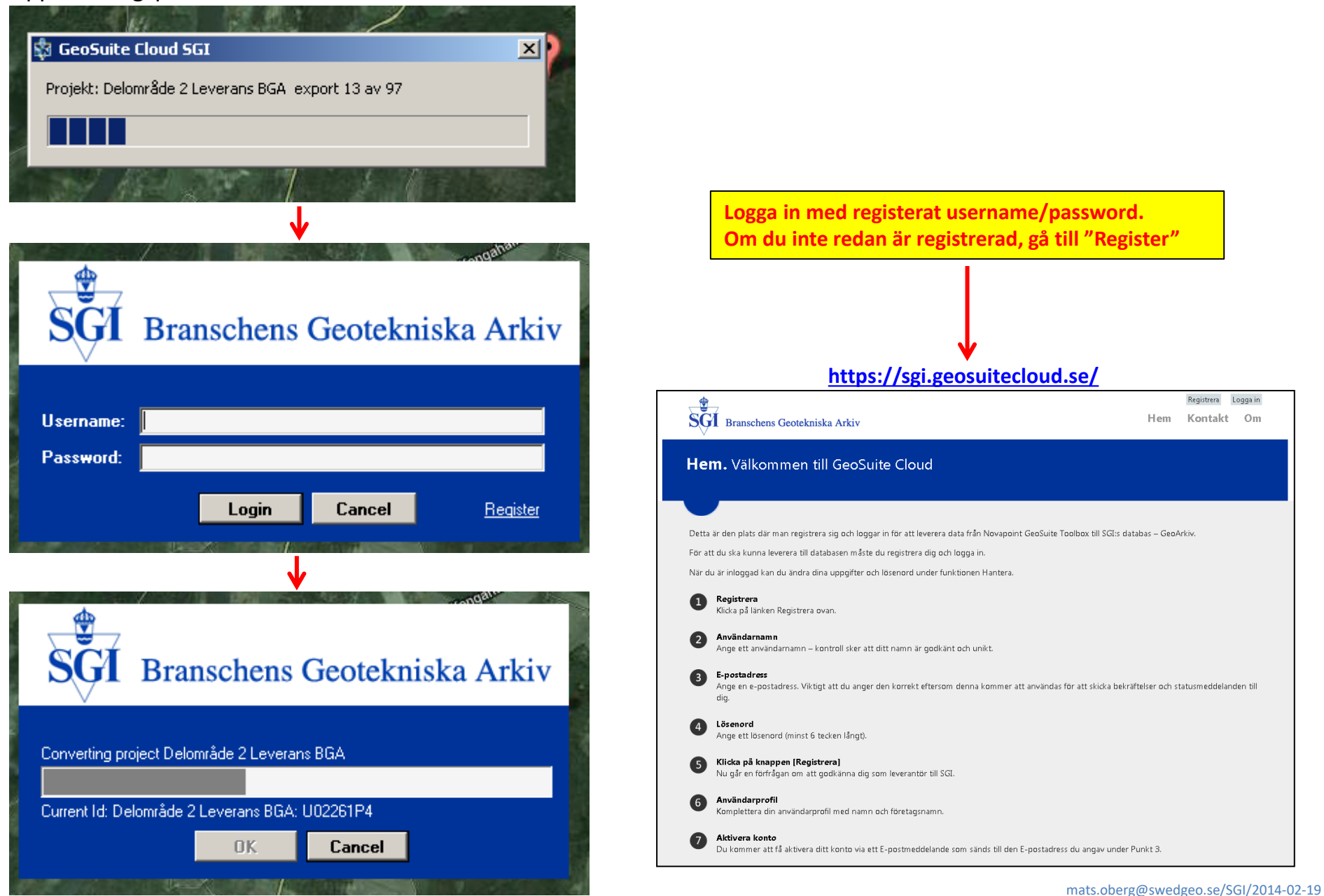

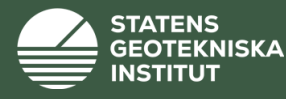

Du skall nu få ett mail "Nytt projekt mottaget" (till registerad mailadress enligt föregående bild) som talar om att du laddat upp ett projekt:

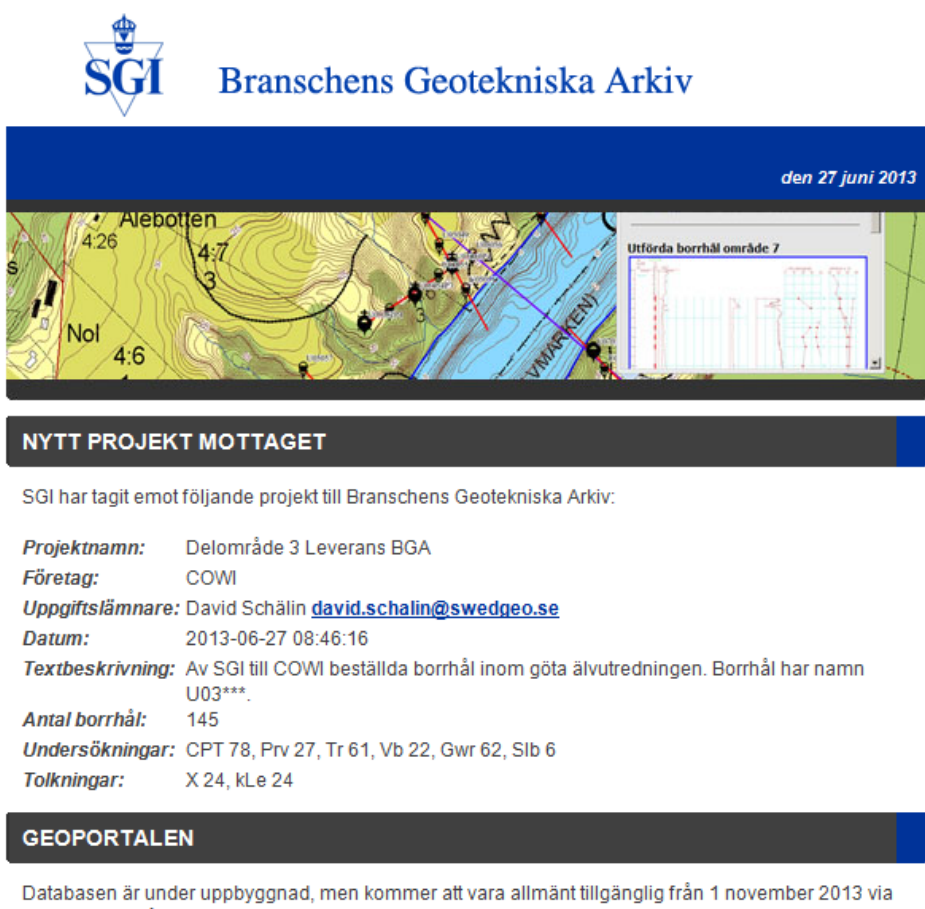

Geoportalen på www.geodata.se

#### KONTAKT

Undrar du över något går det bra att kontakta:

Mats Öberg mats.oberg@swedgeo.se Tel: 0709 - 73 01 29

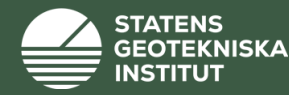

### 6. Automatisk publicering av WMS-tjänst

Borrhålen för uppladdat projekt läggs nu automatiskt till den WMS-tjänst som visar innehållet i BGA, dels på <u>www.geodata.se/geodataportalen</u> och dels i anslutning till projektsidan för Geoteknisk sektorportal <u>https://gis.sgi.se/startgsp</u>. Direktlänk till **visning av och återexport av uppladdade borrhål till GeoSuite** är <u>http://bga.sgi.se</u>

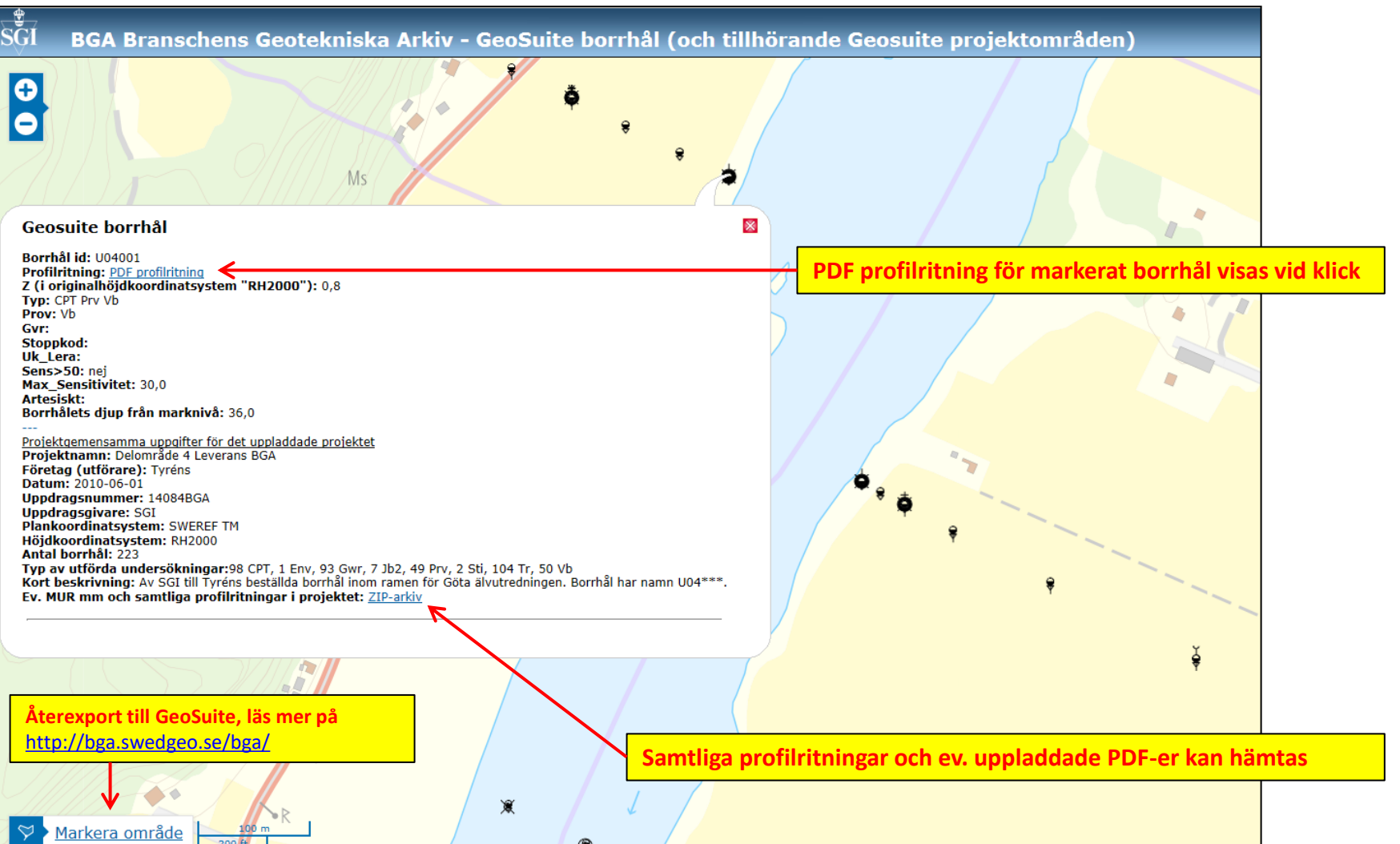

erg@swedgeo.se/SGI/2014-02-19